UCOP IT Client Services September 7, 2022 Version 2

## Print to a UC LCC Printer from USB drive

- 1. Convert your document to a PDF.
- 2. Save your document to a USB drive.
- **3.** Plug in the USB drive into the printer.
- 4. Follow the instructions on the screen to print your document/s.